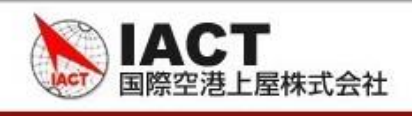

# 【付録】「ブラウザが正しく動作しない場合の設定」

## Google Chromeでの設定手順

- 1. キャッシュのクリア
  - ① ブラウザ右上の (Google Chromeの設定)をクリックします。

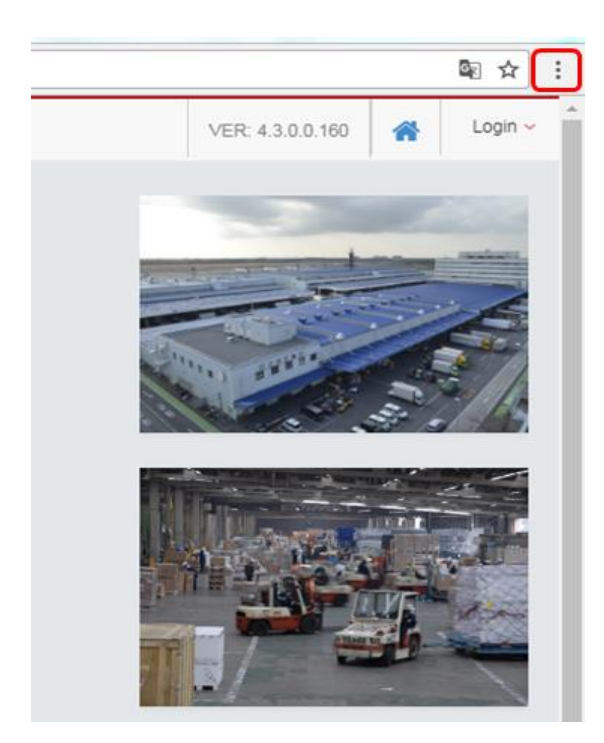

② 表示されるメニューから「設定」を選択します。

|         |           |       |      |          | 7                  |
|---------|-----------|-------|------|----------|--------------------|
| 新しいタ    | ブ(T)      |       |      | Ct       | rl+T               |
| 新しいウ    | インドウ(N)   |       |      | Ct       | rl+N               |
| シークレ    | ット ウィンドウを | 間<(I) | C    | trl+Shi  | ft+N               |
| 履歴(H)   |           |       |      |          |                    |
| ダウンロ    | - F(D)    |       |      | C        | trl+J              |
| ブックマ    | -ク(B)     |       |      |          |                    |
| ズーム     |           | -     | 100% | +        | ::                 |
| ED刷(P)· |           |       |      | Ct       | rl+P               |
| キャスト    | ·(C)····  |       |      |          |                    |
| 検索(F)·  | (A)       |       |      | Ct       | rl+F               |
| その他の    | ツール(L)    |       |      |          |                    |
| 編集      | 切り取り(T)   | 3Ľ-   | -(C) | 貼り付      | ti <del>)</del> (P |
| 設定(S)   |           |       |      |          |                    |
| ~レプ(ŀ   | 4)        |       |      |          |                    |
| 終了(X)   |           |       | 0    | trl+Shit | ft+0               |

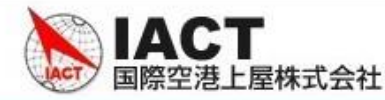

③ 画面下部の「詳細設定」を選択します。

| 起動時 |                                    |  |
|-----|------------------------------------|--|
| 0   | 新しいタブ ページを開く                       |  |
| 0   | 前回開いていたページを開く                      |  |
| ۲   | 特定のページまたはページセットを開く                 |  |
|     | G Google<br>http://www.google.com/ |  |
|     | 新しいページを追加                          |  |
|     | 現在のページを使用                          |  |
|     |                                    |  |
|     | 詳細設定 ▼                             |  |

④ 「閲覧履歴データを消去する」を選択します。

```
閲覧履歴データを消去する
閲覧履歴、Cookie、キャッシュなどを削除します
```

⑤「閲覧履歴データを消去する」をクリックします。

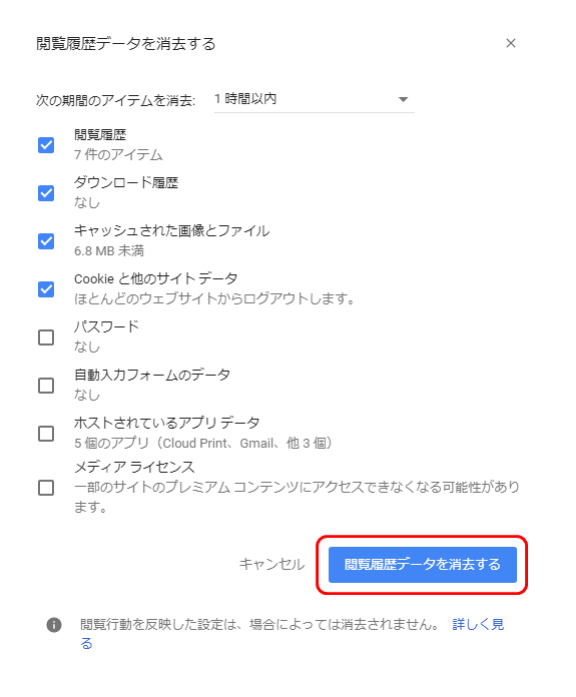

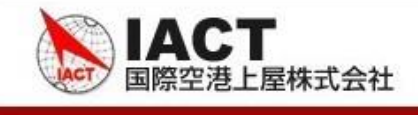

### 2. JavaScript、FLASHプレーヤーの有効化、ポップアップ許可

① 「1.キャッシュのクリア」手順と同様にGoogle Chromeの詳細設定画面を開きます。

| 起動時 |                                    |        |
|-----|------------------------------------|--------|
| 0   | 新しいタブ ページを開く                       |        |
| 0   | 前回開いていたページを開く                      |        |
| ۲   | 特定のページまたはページセットを開く                 |        |
|     | G Google<br>http://www.google.com/ | 0<br>0 |
|     | 新しいページを追加                          |        |
|     | 現在のページを使用                          |        |
|     |                                    |        |
|     | 詳細設定 ▼                             |        |

② 「コンテンツの設定」を選択します。

| コンテンツの設定<br>ウェブサイトに使用を許可する情報や、表示してもよいコンテンツを管理します | , |
|--------------------------------------------------|---|
| 閲覧履歴データを消去する<br>閲覧履歴、Cookie、キャッシュなどを削除します        | • |

#### ③ Javascriptを選択して下さい。

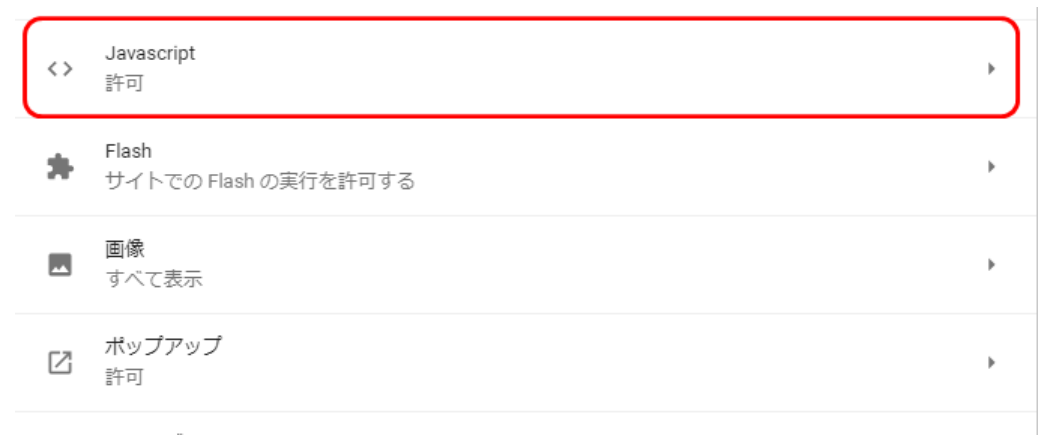

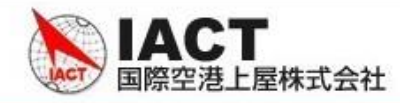

- ④ 許可になっていない場合、許可に変更して下さい。左矢印(←)を押して戻って下さい。
  - ← Javascript

| 許可( | (推奨) |
|-----|------|
|     |      |

#### ⑤ Flashを選択して下さい。

|                  | <> | Javascript<br>許可              | Þ |
|------------------|----|-------------------------------|---|
| $\left( \right)$ | *  | Flash<br>サイトでの Flash の実行を許可する | • |
|                  |    | <b>画像</b><br>すべて表示            | × |
|                  |    | ポップアップ<br>許可                  | × |
|                  |    |                               |   |

## ⑥ 許可の横の追加ボタンを押して、「http://192.168.101.10/jtocargo/login.jsp」を追加して下さい。

| 許可                                       |       |    | 追加 |
|------------------------------------------|-------|----|----|
| サイトのどうち                                  |       | ~  |    |
|                                          |       | ~  |    |
| http://192.168.101.10/jtocargo/login.jsp |       |    |    |
|                                          |       | _  |    |
|                                          | キャンセル | 追加 |    |

International Air Cargo Terminal Co.,Ltd. 8 IACT 国際空港上屋株式会社 ⑦ ポップアップを選択して下さい。 Javascript <> Þ 許可 Flash \* Þ サイトでの Flash の実行を許可する 画像 \*\* ⊧ すべて表示 ポップアップ Z ⊧ 許可

⑧ 許可の横の追加ボタンを押して、「http://192.168.101.10/jtocargo/login.jsp」を追加して下さい。

| 許可                                              |          | 追加 |
|-------------------------------------------------|----------|----|
|                                                 |          |    |
| サイトの追加                                          | ×        |    |
| サイト<br>http://192.168.101.10/jtocargo/login.jsp |          |    |
|                                                 |          |    |
|                                                 | キャンセル 追加 |    |